## NOTES:

**1.** A Member entitled to attend and vote at the meeting is entitled to appoint one or More Proxies and vote instead of himself and Proxy or Proxies so appointed need not be a member or members of the Company.

Pursuant to Section 105 of the Companies Act, 2013, a person can act as a Proxy on behalf of not more than fifty members holding in aggregate, not more than ten percent of the total share capital of the Company. Members holding more than ten percent of the total share capital of the Company, who shall not act as a Proxy for any other Member. The instrument of Proxy, in order to be effective, should be deposited at the Registered Office of the Company, duly completed and signed, not later than 48 hours before the commencement of the meeting. A Proxy Form is annexed to this Report. Proxies submitted on behalf of limited companies, societies, etc., must be supported by an appropriate resolution/authority, as applicable.

- 2. The Register of members and share transfer books of the company will remain closed from 20<sup>th</sup> September, 2018 to 30<sup>th</sup> September, 2018 (both days inclusive).
- 3. Members are requested to notify immediately any change in their address /change in bank details to the Company's registered office, quoting their ledger folio number. In respect of shares held in electronic form, instructions regarding change in address/change in bank details may be furnished to their respective depository participants only.
- 4. Pursuant to Section 101 and Section 136 of the Companies Act, 2013 read with relevant Rules made thereunder, companies can serve Annual Reports and other communications through electronic mode to those Members who have registered their email address either with the Company or with the Depository Participant(s). To support this green initiative, the shareholders holding shares both in physical/demat form are requested to register/update their e-Mail addresses with the Company who have registered their email address are also entitled to receive such communication in physical form, upon request.
- 5. The Notice of AGM, Annual Report and Attendance Slip are being sent in electronic mode to Members whose email address are registered with the Company or the Depository Participant(s), unless the Members have registered their request for the hard copy of the same. Physical copy of the Notice of AGM, Annual Report and Attendance Slip are being sent to those Members who have not registered their email address with the Company or Depository Participant(s). Members who have received the Notice of AGM, Annual Report and Attendance Slip are being sent who have received the Notice of AGM, Annual Report and Attendance Slip in electronic mode are requested to print the Attendance Slip and submit a duly filled in Attendance Slip at the Registration Counter at the AGM.
- 6. As per the provisions of the Companies Act, 2013 facility for making nominations is available to individuals holding shares in the Company. The prescribed nomination form can be obtained from the Company. As on this date, there are large numbers of shareholders who are yet to opt for the nomination facility. Shareholders, and in particular those holding shares in single name, are requested to avail of the above facility by furnishing to the Company, the particulars of their nomination. Members holding shares in electronic form may forward nomination form duly filled in to their respective depository participants only.
- 7. All the documents referred to in the accompanying Notice shall be open for inspection at the registered office of the Company during the normal business hours (10.00 am to 5.00 pm) on all working days except Sunday up to and including the date of the Annual General Meeting of the company.
- 8. The Securities and Exchange Board of India (SEBI) has mandated submission of Permanent Account Number (PAN) by every participant in securities market. Members holding shares in demat form are, therefore, requested to submit PAN details to the Depository Participants with whom they are maintaining their demat accounts. Members holding shares in physical form can submit their PAN details to M/s. Satellite Corporate Services Pvt. Ltd. or Company.
- 9. Members desiring any information relating to the accounts are requested to write to the Company well in advance so as to enable the management to keep the information ready.

# INNOVASSYNTH INVESTMENTS LIMITED

10. Pursuant to Section 108 of the Companies Act, 2013, Rule 20 of the Companies (Management and Administration) Rules, 2014, as amended and Regulation 44 of the SEBI (Listing Obligation and Disclosure Requirements) Regulations, 2015 the Company is pleased to provide the facility to Members to exercise their right to vote on the resolutions proposed to be passed at AGM by electronic means. The Members, whose names appear in the Register of Members/list of Beneficial Owners as on 20<sup>th</sup> September, 2018, are entitled to vote on the Resolutions set forth in this Notice. The members may cast their votes on electronic voting system from place other than the venue of the meeting (remote e-voting). The remote e-voting period will commence at 9.00 a.m. on 27<sup>th</sup> September, 2018 and will end at 5.00 p.m. on 29<sup>th</sup> September, 2018. In addition, the facility for voting through electronic voting system shall also be made available at the AGM and the Members attending the AGM who have not cast their vote by remote e-voting shall be eligible to vote at the AGM. The Members desiring to vote through remote e-voting are requested to refer to the detailed procedure given hereinafter.

### How do I vote electronically using NSDL e-Voting system?

The way to vote electronically on NSDL e-Voting system consists of "Two Steps" which are mentioned below:

### Step 1 : Log-in to NSDL e-Voting system at https://www.evoting.nsdl.com/

#### Step 2 : Cast your vote electronically on NSDL e-Voting system.

### Details on Step 1 is mentioned below:

#### How to Log-in to NSDL e-Voting website?

- 1. Visit the e-Voting website of NSDL. Open web browser by typing the following URL: https://www.evoting.nsdl.com/ either on a Personal Computer or on a mobile.
- 2. Once the home page of e-Voting system is launched, click on the icon "Login" which is available under 'Shareholders' section.
- 3. A new screen will open. You will have to enter your User ID, your Password and a Verification Code as shown on the screen.

Alternatively, if you are registered for NSDL eservices i.e. IDEAS, you can log-in at https://eservices.nsdl.com/ with your existing IDEAS login. Once you log-in to NSDL eservices after using your log-in credentials, click on e-Voting and you can proceed to Step 2 i.e. Cast your vote electronically.

#### 4. Your User ID details are given below:

| Manner of holding shares i.e. Demat (NSDL or CDSL) or Physical |                                                         | Your User ID is:                                                                                                    |
|----------------------------------------------------------------|---------------------------------------------------------|----------------------------------------------------------------------------------------------------|
| a)                                                             | For Members who hold shares in demat account with NSDL. | 8 Character DP ID followed by 8 Digit Client ID<br>For example if your DP ID is IN300*** and Client ID is                                                       |
| b)                                                             | For Members who hold shares in demat account with CDSL. | 16 Digit Beneficiary ID   For example if your Beneficiary ID is 12************************************                                                          |
| C)                                                             | For Members holding shares in Physical Form.            | EVEN Number followed by Folio Number registered<br>with the company<br>For example if folio number is 001*** and EVEN is<br>101456 then user ID is 101456001*** |

- 5. Your password details are given below:
  - a) If you are already registered for e-Voting, then you can user your existing password to login and cast your vote.
  - b) If you are using NSDL e-Voting system for the first time, you will need to retrieve the 'initial password' which was communicated to you. Once you retrieve your 'initial password', you need to enter the 'initial password' and the system will force you to change your password.
  - c) How to retrieve your 'initial password'?
    - (i) If your email ID is registered in your demat account or with the company, your 'initial password' is communicated to you on your email ID. Trace the email sent to you from NSDL from your mailbox. Open the email and open the attachment i.e. a .pdf file. Open the .pdf file. The password to open the .pdf file is your 8 digit client ID for NSDL account, last 8 digits of client ID for CDSL account or folio number for shares held in physical form. The .pdf file contains your 'User ID' and your 'initial password'.
    - (ii) If your email ID is not registered, your 'initial password' is communicated to you on your postal address.
- 6. If you are unable to retrieve or have not received the "Initial password" or have forgotten your password:
  - a) Click on "Forgot User Details/Password?" (If you are holding shares in your demat account with NSDL or CDSL) option available on www.evoting.nsdl.com.
  - b) Physical User Reset Password?" (If you are holding shares in physical mode) option available on www.evoting. nsdl.com.
  - c) If you are still unable to get the password by aforesaid two options, you can send a request at evoting@ nsdl.co.in mentioning your demat account number/folio number, your PAN, your name and your registered address.
- 7. After entering your password, tick on Agree to "Terms and Conditions" by selecting on the check box.
- 8. Now, you will have to click on "Login" button.
- 9. After you click on the "Login" button, Home page of e-Voting will open.

### Details on Step 2 is given below:

### How to cast your vote electronically on NSDL e-Voting system?

- 1. After successful login at Step 1, you will be able to see the Home page of e-Voting. Click on e-Voting. Then, click on Active Voting Cycles.
- 2. After click on Active Voting Cycles, you will be able to see all the companies "EVEN" in which you are holding shares and whose voting cycle is in active status.
- 3. Select "EVEN" of company for which you wish to cast your vote.
- 4. Now you are ready for e-Voting as the Voting page opens.
- 5. Cast your vote by selecting appropriate options i.e. assent or dissent, verify/modify the number of shares for which you wish to cast your vote and click on "Submit" and also "Confirm" when prompted.
- 6. Upon confirmation, the message "Vote cast successfully" will be displayed.
- 7. You can also take the printout of the votes cast by you by clicking on the print option on the confirmation page.
- 8. Once you confirm your vote on the resolution, you will not be allowed to modify your vote.

### **General Guidelines for shareholders**

- 1 Institutional shareholders (i.e. other than individuals, HUF, NRI etc.) are required to send scanned copy (PDF/JPG Format) of the relevant Board Resolution/Authority letter etc. with attested specimen signature of the duly authorized signatory(ies) who are authorized to vote, to the Scrutinizer by e-mail to\_\_\_\_\_\_<Please mention the e-mail ID of Scrutinizer> with a copy marked to evoting@nsdl.co.in.
- 2. It is strongly recommended not to share your password with any other person and take utmost care to keep your password confidential. Login to the e-voting website will be disabled upon five unsuccessful attempts to key in the correct password. In such an event, you will need to go through the "Forgot User Details/Password?" or "Physical User Reset Password?" option available on www.evoting.nsdl.com to reset the password.
- 3. In case of any queries, you may refer the Frequently Asked Questions (FAQs) for Shareholders and e-voting user manual for Shareholders available at the download section of www.evoting.nsdl.com or call on toll free no.: 1800-222-990 or send a request at evoting@nsdl.co.in

By order of the Board **For Innovassynth Investments Limited** 

Abhishek Ajay Deshpande Company Secretary & Compliance Officer ACS: 54004

Mumbai, September 04, 2018

### **Registered office:**

Flat No. C-2/3, KMC No. 91, Innovassynth Colony, Khopoli – 410203.